## Instructions for Protecting God's Children **Online Training**

VIRTUS website is not compatible with Internet Explorer, please use Google Chrome or Firefox. Training must be viewed on laptop or desk computer (iPhone or iPad will cause incomplete training)

- 1. Go to http://www.virtusonline.org
- 2. Click on "First-Time Registrant" (below the User ID and Password)
- 3. Click "Begin the registration process"
- 4. Select "Lansing, MI (Diocese)" by clicking the drop down list ▼,
- 5. Click on "Select".
- 6. Create a User ID and password and click "Continue". Make a note of your User ID and Password. This establishes your account with our diocese and the VIRTUS program.
- 7. Complete the information on the next screen. \*indicates a required field.
- 8. Click on "Continue".
- 9. Select <u>your</u> Primary Location by clicking the drop down list **▼**.
- 10. Click on "Continue".
- 11. If you volunteer or work at another parish or school, click "Yes" and follow the screens. If not, click "No".
- 12. Select the Role(s) that you serve within your organization.
- 13. Complete the "Title or Diocesan Function" field.
- 14. Click 'Continue"
- 15. Check any additional roles that apply.
- 16. Click "Continue"
- 17. Answer the three yes/no questions.
- 18. Read the Code of Conduct and Click on "Yes, I Understand".
- 19. Click "Continue"
- 20. Select "No" to the question: Have you already attended a Protecting God's Children session?
- 21. You will be presented with a list of upcoming sessions. Scroll to the bottom and mark the box the "Protecting God's Children for Adults (Online Training)"
- 22. Select "OK" to the question: Are you sure this is the session you wish to attend?
- 23. There will be a message on your screen confirming that you have completed the registration process. Click on "Go to VIRTUS Online"
- 24. Login with your User ID and Password
- 25. Click on "Protecting God's Children Awareness Session"
- 26. Read each screen carefully. If you are unable to finish your training in one session, you can log out and return later.
- 27. When your training is complete, print your completion certificate and log off.

11/2016